# 個人申込操作マニュアル

受験概要につきましてはWEB用受験案内をよくお読みになってから 申込みをお願いします。

申込をされた場合は、WEB用受験案内に記載されたすべての事項に 同意されたものとみなします。

## 目次

| 1. | 受験申込み前の注意事項   |          | 1  |
|----|---------------|----------|----|
| 2. | メールアドレスの登録(認言 | 正URLの取得) | 2  |
| З. | 受験者情報を登録する。   |          | 4  |
| 4. | 科目免除申請操作方法    |          | 9  |
| 5. | 複数区分追加申込操作    |          | 13 |
| 6. | 申込内容の確認・変更をす  | -3       | 15 |
| 7. | ID/パスワードを忘れた場 | 合の確認方法   | 17 |

## 個別申込の流れ

## 1. 受験申込み前の注意事項

(1)準備するもの

受験申込を行う前に、下記の情報を準備して下さい。 ①受験者の氏名、ふりがな、生年月日、住所 ②受験区分(例:大気1種) ③受験地(例:東京都)

#### ※免除される方は以下も必要です。

④管理番号(2023.2024年に一部の科目を合格している=科目合格)
 6月中旬に送付された「合格科目及び科目免除申請のご案内」はがき(以下、免除申請の案内はがき)又は12月に送付した試験結果通知書に記載されている10桁の番号
 ⑤合格証書番号(すべての試験科目を合格し、資格取得済みのもの⇒区分合格)
 合格証書に記載されている8桁の番号(区分合格をした試験区分には管理番号は発行されません。)

⑥延期した場合の受験意志

#### (2)申込に必要な免除情報の問合せ

・免除申請の案内はがきが届かない、管理番号が分からない、合格証書番号が分からないなどは試験センターまで 様式又は下記情報をメールでご連絡ください。メールで返信します。

①問合せ要件

②氏名

③生年月日

④住所(合格証書番号の問合せの場合、登録時の住所)

⑤連絡先電話番号(日中に連絡がつくところ)

⑥電子メールアドレス

(メールが届かない場合がありますので、できるだけ携帯電話のメール登録はお避け下さい。もし、携帯電話のメールをお使いの場合には、@shikenjemai.jpおよび@jemai.or.jpのドメインからのメールを受信できるように予め受信設定して下さい)。

問い合わせ先:公害防止管理者試験センター。

E-Mail shikenbu@jemai.or.jp TEL 03-3528-8156 FAX 03-3528-8166 業務時間 9時~17時

(3)変更届について

- ・免除申請をする場合、上記の入力情報のうち、氏名が異なる方又は生年月日が誤っている方は、合格当時の氏名と 生年月日(=前回受験時に登録されている個人情報)を入力してお申込になり、別途、確認書類と伴に変更届を提出 して下さい。WEB上では変更できません。
- ・WEB申請時に受験票が受取れる住所を入力すれば、住所の変更に関する変更届は必要ありません。ただし、申込締 切後に住所が変更になった場合には変更届の提出が必要です。
- ・受験申込を完了後、転勤・転居のやむない理由により、受験地を変更したい場合には、令和7年9月22日(月)までに 変更届をご提出ください。
- ・変更届は、以下のサイトに様式があります。提出方法は、メール添付又はFAXでご連絡ください。 https://www.jemai.or.jp/polconman/examination/alteration.html

以下に該当する方は団体申込を行ってください。

・複数区分申込で、振込みを一度に行いたい場合

・振込人名以外の名義(会社等)で振込したい場合(1名でも申込可能)

## ご注意

複数のブラウザの画面を開いた状態で入力作業をすると思わぬエラーが起こることがあります。 入力作業を開始する際は、単独画面で作業をお願いします。

## 2. メールアドレスの登録。(認証URLの取得)

会社名義や、複数区分の料金を一括で振込みたい場合は、緑もしくはピンクの申込ボタンから申込し、団体操作マニュアルをご覧ください。

| 1. 個別申込                                                              |                                                                                                    |                                                                  |
|----------------------------------------------------------------------|----------------------------------------------------------------------------------------------------|------------------------------------------------------------------|
| 個別申込ボタン<br>1人の人が申込む場合<br>1人の人が複数区分(大気・水質など)を同時に申込む場合※<br>(外部ヘリンクします) | 確認・変更ポタン<br>「個別申込」をした方で、確認、変更を行いたい方はごち<br>らのポタンを使用してください。(外部リンクします)<br>(注) 試験区分の変更はできません。                                             |                                                                  |
| ※ 振込口座番号が区分ごとに別々になります。一括で支払<br>いたい場合は、「の複数中込」でお申込みください。              |                                                                                                    | 本年度に一度も申込を行っていない場合には新規申<br>込となります。個人申込はここをクリックして手続きを<br>始めてください。 |
| 2. 会社・回体名義で受験手数料を支払う場合の                                              | D申込                                                                                                    |                                                                  |
| 会社・団体名員で<br>支払う場合の申込ボタン                                              | 確認・変更ポタン                                                                                                    |                                                                  |
| 会社・団体名義で受験利手数科を支払う場合<br>(外郷ヘリンクします)                                  | 「会社・団体名義で受験手数料を支払う」申込をした方<br>で、確認、変更、仮保存を再開したい方はこちらのボタン<br>を使用してください。(外部リンクします)<br>【注1】【試験区分の変更はできません。<br>【注2】 申込売了後は受験者の追加・解除はできません。 |                                                                  |
| 3. 複数申込                                                              |                                                                                                    |                                                                  |
| 複数申込ボタン                                                              | 確認・変更ボタン                                                                                                    |                                                                  |
| 会社・団体などで複数人を一括中込をする場合<br>1人の人が複数匹分(大気・水質など)を同時に中込む場合<br>(外部へリンクします)  | 「複数中込」をした方で、確認、変更、仮保存を再開した<br>い方はこちらのボタンを使用してください。<br>(外部リンクします)<br>[注1] 試験区分の変更はできません。<br>[注2] 中込売了後は受触者の追加・削除はできません。                |                                                                  |
| 「「「「「「「」」」」」「「「」」」」」」」」」                                             | to DATE CONTRACTOR OF T                                                                                                    |                                                                  |

## (1)メールアドレスの登録

受験仮申込の登録用URLを送信するメールアドレスを登録してください。

| 公害防止管理者試験                                                                                       | 申込入力フォーム                                                     | 一般社団法人産業環境管理協会                                        |
|-------------------------------------------------------------------------------------------------|--------------------------------------------------------------|-------------------------------------------------------|
| <ul> <li>・受験申込に関する通知メーク</li> <li>・kougai-boushi@shiken-jemai</li> <li>たおここで登録されたメーリー</li> </ul> | レの送信先となるメールアドレスを入力し「次へ<br>.jpから登録用URLを記載したメールが送信され<br>.アドレスは | 」ボタンを押してください。<br>れます。                                 |
| ★受験仮申込が完了した<br>★受験手数料の振込後                                                                       | 後階(仮申込受付メール)<br>入金が確認された段階(入金確認メール)<br>アチャンルキャ               |                                                       |
| <ul> <li>「クリア」ボタンを押すと入力」</li> <li>また、ブラウザの「戻る」ボタ</li> </ul>                                     | した情報が全て消え初期の入力画面となります<br>ンを押すと、入力した情報は全て無効となります              | -。<br>すのでう 携帯メールを登録しますと、こちらからの通知メール<br>が届かないことがあります※。 |
| *メールアドレス<br>*メールアドレス(確認用)                                                                       | 例り x<br>例り x                                                 | xxx@xxxx.xxx.xx(半角英数字)                                |
| 【注意】<br>メールアドレスを入力しても                                                                           | kougai-boushi@shikenjemai.jpからのメール:                          | コピー&ペーストでは入力できません。<br>が「届わ <del>」。a、・物面、</del> 、      |
| メールアドレスに誤りがあ<br>迷惑メールフォルダに振り<br>ご利用されているメールサ                                                    | <u>る。</u><br><u>分けられている。</u><br>ービスにより破棄されている。(特にフリーメー       | - <u>ルを利用されている場合)</u>                                 |
| 可能性があります。<br>上記以外の理由で受信できた。                                                                     | い場合には、サーバー管理者等に問いあわせ                                         | たください。                                                |
|                                                                                                 | 次 へ 戻 る クリア                                                  | 「次へ」を押すと、受験仮申込用URLがただちに送信<br>されます。                    |

※やむを得ず、携帯電話のメールアドレスを登録する場合には、ドメイン(shiken-jemai.jp およびjemai.or.jp)を受信できるように予め受信 設定をしてください。

※同じメールアドレスを使用して申込みを複数回行う場合には、送信されたURLから申込を完了後に、再度メールアドレスの登録をして URLを取得して、申込みを行ってください。申込登録を完了していない場合、同じメールアドレスで複数回URLを受信すると最新のURL 以外は有効期限の8時間を過ぎなくても期限切れになりますのでご注意ください。

## (2) 受験仮申込用URLが送信されたことの確認

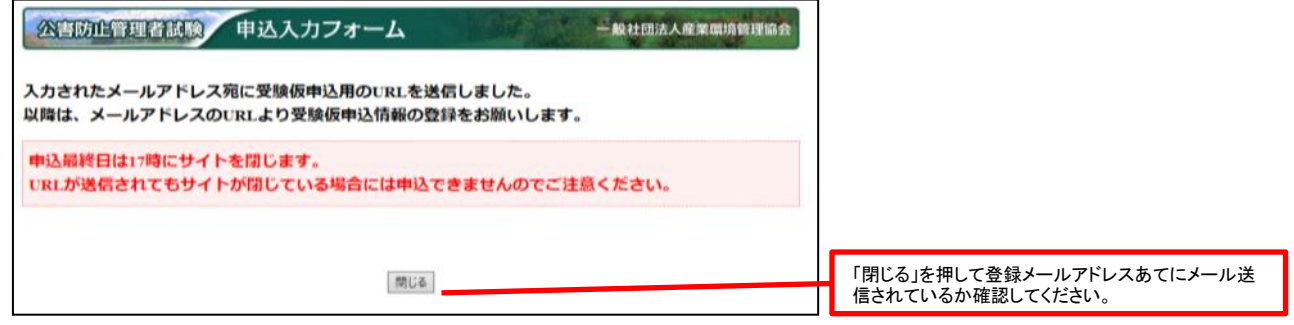

## (3)メールを受信したか確認する。

登録したメールアドレスの受信トレイに <u>kougai-boushi@shikenjemai.jp</u> から下記のメールが届いているか確認し、URLをクリックしてください。 メールアドレスが合っているのに、受信トレイにない場合などは、迷惑メールフォルダを確認してください。 受信できていない場合は、メールアドレスを確認の上メールアドレスの再登録を行ってください。

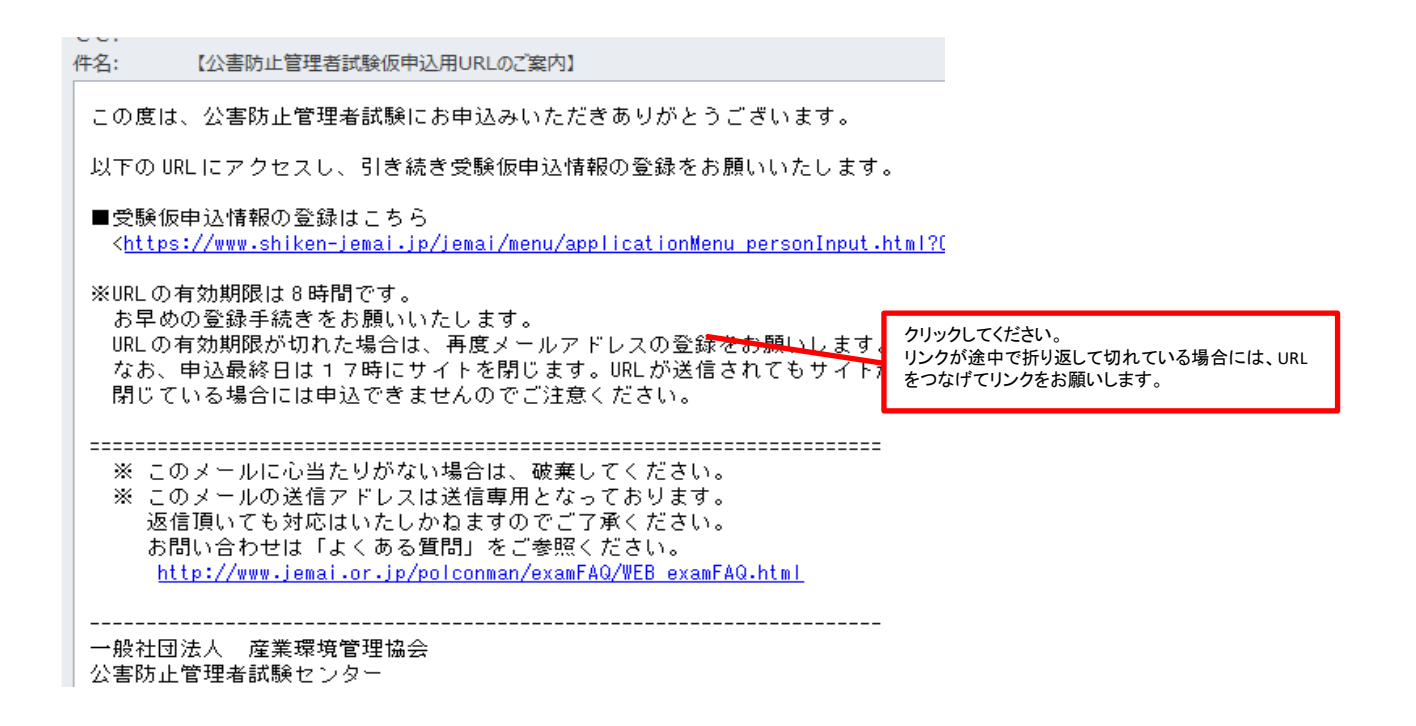

## (4)URLをクリックしても有効期限が切れていると表示された場合

メールアドレスを登録後、8時間以内にログインしないと、URLが無効となりますので、再度メールアドレスを登録してください。 また、仮申込登録を完了する前に複数回同一のメールアドレスで登録した場合は、最初に送信されたURLは有効期限切れとなりますので ご注意ください。

| 公害防止管理者試験 申込入力フォーム ー級社団法人産業環境管理協会                               |                             |
|-----------------------------------------------------------------|-----------------------------|
| URLの有効期限が切れています。<br>再度メールアドレスを登録し、URLを取得してください。                 |                             |
| 申込最終日は17時にサイトを閉じます。<br>URLが送信されてもサイトが閉じている場合には申込できませんのでご注意ください。 |                             |
|                                                                 | 再度メールアドレスの登録画面からやりなおしてください。 |
| メールアドレスの童時                                                      |                             |

## 3. 受験者情報を登録する。

## (1)個人情報の入力と受験地、試験区分の選択

氏名や現住所等の個人情報と受験地、受験する試験区分を登録してください。 WEB画面上の例を参考に、入力に誤りがないかよく確認して入力してください。 免除申請する場合は注意事項を確認して入力してください。

| 公害防止管理者試験 申込入力フォーム ー般社団法人産業環境                                              |                                                                       |                                                     |                                                     |  |  |  |
|----------------------------------------------------------------------------|-----------------------------------------------------------------------|-----------------------------------------------------|-----------------------------------------------------|--|--|--|
| <ul> <li>下記の項目</li> </ul>                                                  | 目を入力し、                                                                | 「次へ」ボタンを押して下さい。なお、「クリア」ボタンを押すと入力した情                 | 場合は近似文字を入力して申込を完了させ、変更                              |  |  |  |
| て消え初期の                                                                     | の申込情報入力                                                               | 回面となります。                                            | 届を提出して文字の変更をしてください。                                 |  |  |  |
| ・ブラウザの                                                                     | の戻るボタンを                                                               | :押すと入力した情報は、全て無効となりますので注意してください。                    | (例 吉→吉 角 →角 寄 →崎)                                   |  |  |  |
| ・「*」(tŵ                                                                    | 必須項目です。                                                               | 必ず入力してください。                                         | ・環境依存文字(例 高→高 崎→﨑)は登録可能                             |  |  |  |
| ■申込者に                                                                      | 関する情報                                                                 |                                                     | ですが返信されたメールでは文字化けを起こします。                            |  |  |  |
|                                                                            |                                                                       | 姓 サンカン 名 イチロウ                                       |                                                     |  |  |  |
|                                                                            | *フリガナ                                                                 | 例) 姓:カンキョウ 名:タロウ (全角カタカナ)                           |                                                     |  |  |  |
|                                                                            |                                                                       | 姓は、20文字以内、名は、20文字以内で入力して下さい。                        | 科目免除申請を行う場合、科目合格のはがきや合                              |  |  |  |
| 氏名                                                                         |                                                                       | 姓薩環 名一郎                                             | 格証書に印字されている氏名や生年月日が異なっ                              |  |  |  |
|                                                                            |                                                                       | 例) 姓:環境 名:太郎                                        | ている場合、画面上で訂正できません。氏名と生年                             |  |  |  |
|                                                                            | *漢字                                                                   | 使用する文字は、原則「JIS第一水準・第二水準」としてください。「数字」                | 月日を修止したい場合は、誤った状態で甲込を元<br>スキサイカン亦再民た提出してください。       |  |  |  |
|                                                                            |                                                                       | 学」、「刀ダ刀ナ」は全角で入刀して下さい。<br>姓は、20支京N中、タは、20支京N中では、アスキロ | 」させてから変更油を提出していたさい。                                 |  |  |  |
| ******                                                                     |                                                                       |                                                     |                                                     |  |  |  |
| *±4/10                                                                     | *愈庙来旦                                                                 |                                                     |                                                     |  |  |  |
|                                                                            | 学校法内国                                                                 |                                                     | 「昭和」と「十成」で间遅んないよりに注意                                |  |  |  |
|                                                                            | *"即迫利泉                                                                |                                                     | ノンオルドは昭和になっていよう。                                    |  |  |  |
|                                                                            |                                                                       | 例) 千代田区                                             |                                                     |  |  |  |
|                                                                            | *市区郡                                                                  | 使用する文字は、「JIS第一水準・第二水準」でし、「数字」「英字」、「                 | 都道府県は初期表示で「北海道」となっています。                             |  |  |  |
|                                                                            | 11 12 12 14                                                           | ナ」は全角で入力して下さい。                                      | また、市区郡に都道府県は入力しないでください。                             |  |  |  |
| 現住所                                                                        |                                                                       | 市区郡は、20文字以内で入力して下さい。                                |                                                     |  |  |  |
|                                                                            |                                                                       | 内幸町1-3-1                                            |                                                     |  |  |  |
|                                                                            | *町域・番地<br>ドル・建物名                                                      | 例) 鍛冶町 2 – 2 – 1 00マンション000号                        |                                                     |  |  |  |
|                                                                            |                                                                       | 使用する文字は、「JIS第一水準・第二水準」とし、「数字」「英字」、「                 | 9月上旬発送予定の受験票・写具票を確実に受け                              |  |  |  |
|                                                                            |                                                                       | ナ」は全角で入力して下さい。                                      | 取れる住所を入力し(くたさい。会任住所を登録9                             |  |  |  |
|                                                                            |                                                                       | 町域・番地・ビル・建物名は、40文字以内で入力して下さい。                       | る場合は、現住所傾に会社名及ひ部者名を入力し<br>て/おさい Ⅱ 笙の理培佐友立字け λ カオストェ |  |  |  |
|                                                                            | *電話番号                                                                 | 03 3333 3333例) 03-0000-0000(半角数字)                   | こくたらい。11号の境境低行文子はハカリるとエ<br>ラーになります、代替文字で入力してください。   |  |  |  |
| 日中連絡先                                                                      | *電話番号                                                                 | 03 3333 3333例) 03-0000-0000(半角数字)                   |                                                     |  |  |  |
| *インタース                                                                     | ネット申込完了                                                               | 後、「試験区分」の変更は出来ませんのでご注意ください。                         |                                                     |  |  |  |
| ■受験する                                                                      | 試験に関する                                                                | 3信報                                                 | 受験地は初期表示では「札幌市」、試験区分は                               |  |  |  |
| 受驗地                                                                        |                                                                       | 験地内に複数の試験会場がある場合、会場の指定・選択はできません。                    | 「大気第1種」となっています。ブルダウンメニューで                           |  |  |  |
| 試験区分 万                                                                     | 大気第1種 🗸                                                               | 受験する試験区分を選択してください。                                  | こ希望の受験地、試験区分を選択してください。                              |  |  |  |
| ・試験区がは、安藤中込元」使の変更はできませ                                                     |                                                                       |                                                     |                                                     |  |  |  |
| 天災等の影響により10月に試験を実施することが難しい場合、12月に試験日が延期となる可能性がオールのとしてえました。こので、パーパーの際に選択できま |                                                                       |                                                     |                                                     |  |  |  |
| す。                                                                         | 、 、 、 、 、 、 、 、 、 、 、 、 、 、 、 、 、 、 、                                 |                                                     |                                                     |  |  |  |
| <b>武験日か</b> 延期                                                             | □、「「「「」」」の「「」」」では、「」」では、「」」では、「」」、「」」、「」」、「」」、「」」、「」」、「」」、「」、「」、「」、「」 |                                                     |                                                     |  |  |  |
| *延期時の受                                                                     | ま意識                                                                   | ● 安願 9 る                                            |                                                     |  |  |  |
|                                                                            |                                                                       | ○ 安願しない                                             |                                                     |  |  |  |
|                                                                            |                                                                       |                                                     | どちらかを選択してください。                                      |  |  |  |
|                                                                            |                                                                       |                                                     |                                                     |  |  |  |

## (2)延期時の受験意志

「受験する」を選択した場合は、下記のメッセージが表示されますので注意事項をよく読み承諾ボタンで次へ進みます。

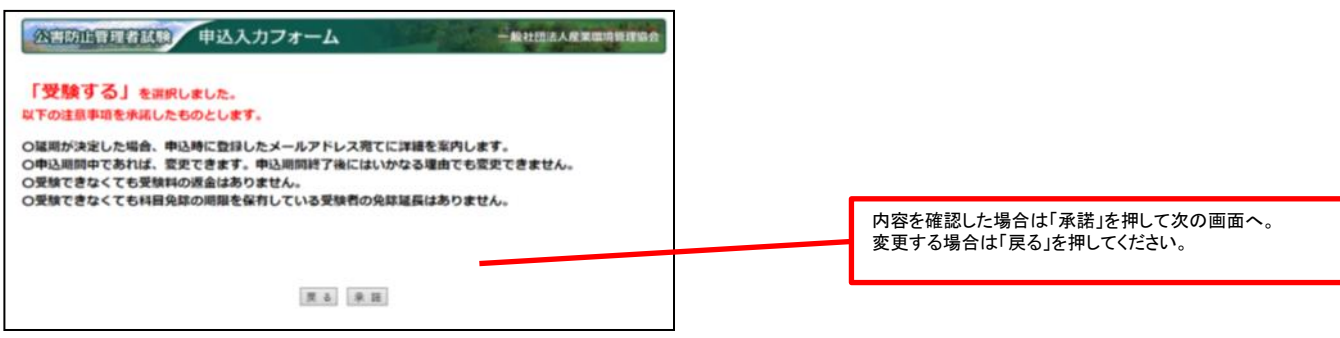

「受験しない」を選択した場合は、下記のメッセージが表示されますので注意事項をよく読み承諾ボタンで次へ進みます。

延期が決定した場合には、全受験者へメール連絡をします。返金に関する詳細についてはそちらをご覧ください。

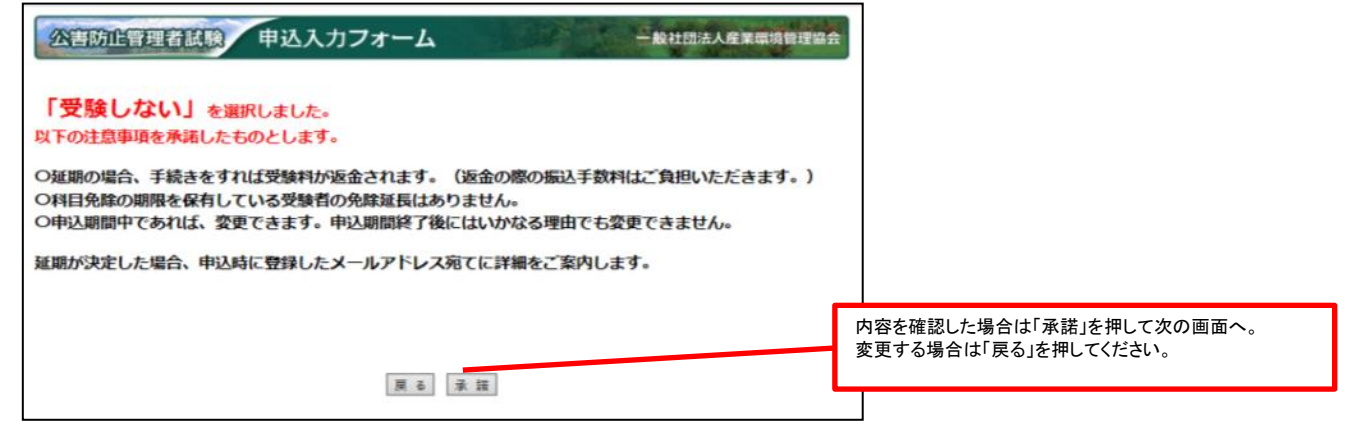

#### (3)免除申請に関する情報

<初めて受験する方・免除する科目がない方>

・免除するものがありませんので免除申請欄の「しない」をチェックしてください。

<免除申請をする方>

・詳しくは4. 科目免除申請操作方法を参照してください。

公害防止管理者試験 申込入力フォーム

| ・下記の項目を入力し、「次へ」:<br>となります。<br>- ブラウザの良るボタンを押すと<br>- 平良い客で度以料に実施された<br>目合格の場合は、科目合格して<br>* 免除を申請する場合は、 | ボタンを押して下さい。なお、「<br>入力した情報は、全て無効と「<br>試験において、科目合格又は<br>いる区分と同じ区分を受験す<br>、お持ちの合格証書番号 | クリア」ボタンを押すと入力した情報が全て済え初期の申込情報入力画<br>おしますので注意してください。<br>区分合格している場合、今回の試験にて免除申請することができます(<br>る場合のみ可)。手順に従って免除申請を行なってください。<br>または管理番号を入力して下さい。 | 商                         |
|----------------------------------------------------------------------------------------------------|------------------------------------------------------------------------------------|----------------------------------------------------------------------------------------------------|---------------------------|
| ■免除申請に関する情報                                                                                           |                                                                                    |                                                                                                    |                           |
| 安缺吧<br>試験区分                                                                                           | 東京都<br>大気第1種                                                                       |                                                                                                    |                           |
| 免除申請                                                                                                  | ⊙する ⊙しない                                                                           |                                                                                                    | 兄际申請しない場合 しない」をナエックし ( 次へ |
|                                                                                                    | 管理番号※1 ?                                                                           | 直理番号とは                                                                                                    |                           |
| 管理委号または合格証書委号                                                                                         | 合格証書番号1※2 ?                                                                        |                                                                                                    | -<br>                     |
|                                                                                                    | 合格証書醫号2※2 ?                                                                        |                                                                                                    | 元际中間しない物白には王懈にしていたでい。     |
|                                                                                                    | 管理番号と合格証書番号によっ<br>管理番号または合格証書番号                                                    | も免除を併用される方は、両方に入力してください。<br>(2つまで)を入力してください。                                                                                                |                           |
| ※1科目合格には有効期限があり<br>※2平成18年度以降の試験におい                                                                   | はすので、入力前にご確認くだ。<br>て区分合格された方が対象とな                                                  | 1.1.<br>시호す。                                                                                                    |                           |
|                                                                                                    | 次へ                                                                                 | 戻る クリア                                                                                                    |                           |

一般社团法人產業環境管理協会

## (4)リマインダーの登録

・インターネット申込みの完了時に発行されるIDとパスワードを忘れてしまった場合、ここに入力した質問事項に回答することで、ID とパスワードが発行されます。申込み内容の確認や変更を行うためには、IDとパスワードが必要となります。

## 公害防止管理者試験 申込リマインダー ー般社団法人産業環境管理協会

ログインのためのパスワードを忘れてしまった場合、ここに入力した質問事項にてパスワードを再発行します。

選択した質問に対する回答を入力してください。

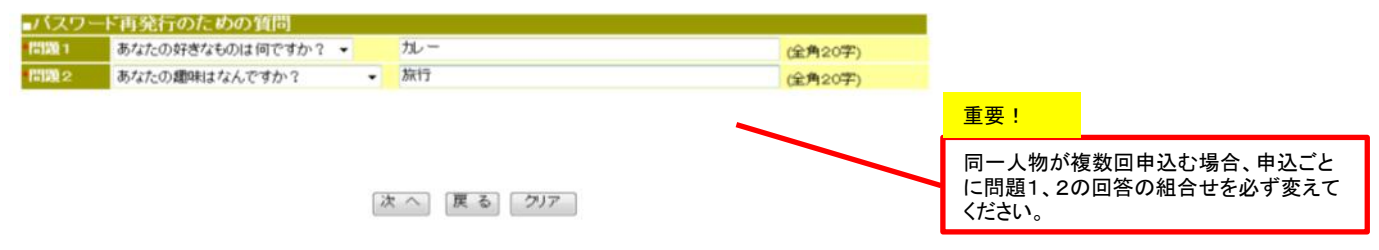

## (5)申込内容の確認

・入力内容を確認してください。
 ・試験区分が誤っている場合は、再ログインしても変更できないので必ず確認してください。
 ・修正する場合は、「戻る」を押して前の画面に戻ってください。

・「実行」ボタンを押すと次画面にて、再ログイン時に必要なIDとパスワード、受験手数料、振込先及び振込期限が表示されますので、画面を保存もしく は印刷して保管してください。(仮申込み完了)

・実行ボタンを押さずに、インターネットブラウザを閉じてしまいますと、セッションが中断し、申込内容はクリアされてしまいます。このような場合は、認証URLから申込操作をやり直してください。

#### 公害防止管理者試験 申込内容確認

一般社団法人産業環境管理協会

・下記の入力内容を確認し、問題ない場合は「実行」ボタンを押して下さい。内容修正する場合は、「戻る」

ボタンを押して修正を行ってください。

「実行」ボタンを押した後は、<u>試験区分の変更ができません</u>ので注意ください。

・ブラウザの戻るボタンを押すと入力した情報は、全て無効となりますので注意してください。

| ■申込者に            | 関する情報  |                                           |                                               |
|------------------|--------|-------------------------------------------|-----------------------------------------------|
| п <b>с - Ф</b> . | フリガナ   | לא איז איז איז איז איז איז איז איז איז אי |                                               |
| 1440             | 漢字     | 産環一郎                                      | 生年月日の元号寺は合つていますか?                             |
| 生年月日             |        | 平成 1年 2月 3日                               |                                               |
|                  | 郵便番号   | 226-0002                                  |                                               |
|                  | 都道府県   | 神奈川県                                      | 都道府県は合っていますか?                                 |
| 田住所              | 市区郡    | 横浜市緑区                                     | 市区郡に都道府県名が入ってないですか?<br>受験票・写真票を確実に受け取れる住所を入力し |
| -9611177         | 町域・番地  | 青冊町 1                                     |                                               |
|                  | ビル・建物名 | 1360/°3 +                                 | てますか?                                         |
|                  | 電話番号   | 03-0000-0000                              |                                               |
| 日中連絡先            | 電話番号   | 090-0000-0000                             |                                               |

| ■通知メール      | の送信先情報                                    |
|-------------|-------------------------------------------|
| メールアドレ<br>ス | ts <del>aduga Qijunnai na jya</del> mumum |

| ■安騻りる試験      | 剣に関する | 情報           |         |                      |   | 一 時 地 は 合 っ て い ま ま れ っ っ |
|--------------|-------|--------------|---------|----------------------|---|---------------------------|
| 受験地          |       | 札幌市          |         |                      |   | 文験地は白っていますが:              |
| 試験区分         |       | 大気第1種        | -       |                      |   |                           |
| 各股由基約日       |       | 科目           | 管理番号または | よ合格証書番号              |   | 試験区分け合っていますか?※            |
| 戏脉中晶杆目       |       | 免除科目はありません   |         |                      |   | 電気を押してしまうと変更できなくなります。     |
|              |       |              |         |                      | L |                           |
| 延期時の受験意      | 志     | 受験する         |         |                      |   |                           |
|              |       |              |         | 受験意志は合っていますが?        |   |                           |
| ■パスワード再      | 「発行のた | めの質問         |         | 実行後は確認変更ボタンから変更できます。 |   |                           |
| 問題1 あなたが     |       | 兼いなものは何ですか?  | カレー     |                      |   |                           |
| 問題2<br>あなたの超 |       | 趣味はなんですか? 旅行 |         |                      |   |                           |
|              |       | 宝            | 行屋る     |                      | ſ | 実行ボタンを押すと申込内突のメールが送信されま   |
|              |       |              |         | <u>م</u>             |   | 大いかシンとすって中心内谷のケールが反信される   |

※「実行」ボタンを押した後に、試験区分の間違いに気付いた場合には、その口座には入金せずに放置し、「確認・変更ボタン」から4. 複数区分追加 申込操作のページを参照し、追加登録をすることで、個人情報の再登録を省くことができます。追加登録する場合でも、免除申請をする場合は忘れ ずに申請してください(7月31日17時まで)。

新たに申込をする場合は必ずリマインダーの回答を変えて申込してください。新たに表示される銀行口座に受験料をお振込みください(期日までに入 金しなかった申込は自動的に無効となります)。

## (6)申込操作の完了

申込| ■申i 15名

・「実行」ボタンを押すと次画面にて、再ログイン時に必要なIDとパスワード、受験手数料、振込先及び振込期限が表示されますので、画面を保存もしく は印刷して保管してください。(仮申込み完了)

・実行ボタンを押さずに、インターネットブラウザを閉じてしまいますと、セッションが中断し、申込内容はクリアされてしまいます。このような場合は、認証 URLからログインし申込操作をやり直してください。

|                         | <b>试验</b> 申达受付                            | 一般社社法人在某些说明理论会                                                            |                           |
|-------------------------|-------------------------------------------|---------------------------------------------------------------------------|---------------------------|
| インターネットによる受験版申込を受付けました。 |                                           | による受験仮申込を受付けました。                                                          | この画面が仮申込の完了画面です。この画面が表示   |
| いま除存て                   | きません、このページに表                              | 示されている内容は必ず印刷し、受快気が描くまで大切に保留してください。                                       | されない場合は、仮申込が完了していません。その場  |
|                         | 注意                                        | 事項(必ずお読みください)                                                             | 合け 再度由込してください             |
| インター                    | ネットによる申込は、                                | 境時点で仮申込となっております。別途 <u>仮申込受付メール</u>                                        |                           |
| ドレスの                    | されますのでご確認く                                | たさい。メールが届かない場合、以下8項の手順でメールア<br>、                                          |                           |
| 受験手変<br>ル【受撃<br>受験手書    | 相振込後、当協会が2<br> 申込受付について] カ<br> 用につきましては、オ | 金売確認した時点で<br>中込完了となります。入金確認メー<br>信値(書されます。<br>満面で示す「受験手数料」を所定の「飯込先」までお振込み |                           |
| ください                    |                                           |                                                                           | ューゼットパフロードはメール送信されません     |
| 号が異な                    | りますので注意してく                                | たさい。                                                                      | ユーリレンスノートはノールと信されません。     |
| 用法规则                    | 主教科がかかります。<br>18月6日までに入金が                 | その際は、 <u>振込者のご食担になります</u> のでご了承ください。<br>実認できない場合は、受験申込が無効となりますのでご注意       | 印刷して保管するか、テキストをコビー&ペーストし保 |
| ください                    | 1.                                        |                                                                           | 管してください                   |
| 20~-                    | シは保存できません。                                | このページに表示されている内容は <mark>必ず即歸し、受除意</mark><br>ください。                          |                           |
| 受験中記<br>ドを利用<br>い。      | の内容に変更があった<br>して、申請トップ画面                  | 「場合は、このページに表示されているユーザIDとパフク<br>ion「確認・変更はこちら」からログインして「気更して下さ              |                           |
|                         |                                           | AND A REAL PROPERTY AND                                                   |                           |
| _                       |                                           | 中达受付税累销物                                                                  | ■振込先の口座番号は各甲込ごとに異なります。送金  |
|                         | 銀行支店名                                     | 804)                                                                      | 時、ATM等の画面に協会名が表示されていても、口座 |
| inital                  | 市口座番号                                     | 普通##########2                                                             |                           |
|                         | 振込口座名義人                                   | シヤ)サンギヨウカンキヨウカンリキヨウカイ                                                     | 番号が誤うてる可能性がありますので番号は確美に   |
| 受機                      | 手数料                                       | 8,700円                                                                    | 入力してください。間違いをしますと入金確認が取れ  |
| 振込                      | 人名                                        | サンカンイチロウ                                                                  | ず由込が完了しません                |
| 搬达                      | 19 ABI                                    | 8月8日(月)<br>開展日までに上記録についてき金がない場合は、受験中<br>込は<br>豊勢となります。※                   |                           |
| ※ 金周                    | 9機関によっては、振り                               | △手続きから実際に振込されるまでに時間がかかる%                                                  |                           |
| があり                     | )ます。各金融機関に扱<br>い。                         | 記込にかかる時間をご確認のうえ、余裕をもってお振込                                                 |                           |
|                         |                                           |                                                                           | 振込人名義はここに表示されている甲込者名フリガナ  |
| ŧ.                      |                                           |                                                                           | で振込みしてください。ATM等で振込む時これ以外の |
| に関する                    | 1日報                                       |                                                                           |                           |
| 10.1                    |                                           |                                                                           | ユーリーロや試験区分等の文子を入力すると入金唯   |
|                         | 平成 1年 10月 10日                             |                                                                           | 認が取れず申込が完了しません。           |
| 99402-05                | 226-0022                                  |                                                                           |                           |
| 市民都                     | 横浜市緑区                                     |                                                                           |                           |
| 1月1日 -                  | 前地<br>市協町1                                |                                                                           |                           |
| 1216 25                 | 03-33333-33                               | 33                                                                        |                           |
|                         |                                           |                                                                           |                           |

## (7) 仮申込内容のメールが送信されます。

・実行ボタンを押すと、登録したメールアドレスあてに「受験仮申込受付について」という件名のメールを送信します。

・必ずメールの受信有無を確認し、受信していない場合には、再ログイン後メールアドレスの変更等を行って「実行」ボタンを押し、メールの内容を確認してください(実行を押すと再度送信されます)。

・受験する科目と免除をした科目の表示があります。

免除申請がされていない場合は申込期間中に再度ログインして修正してください。

振込人名義は、振込人名で示す名称で振込してください。

・申込内容(試験区分)に誤りがあった場合には、その口座には入金せず、新たに申込をし(追加申込であれば個人情報の登録が省けます。)、正しい申込を完了したときに指定される口座へ入金してください。

| 【受験仮申込受付について】                                                                                                    |                                                      |
|----------------------------------------------------------------------------------------------------|------------------------------------------------------|
| ●メール見本                                                                                                    |                                                      |
| 受付けました。                                                                                                    |                                                      |
| 当協会が入金を確認した時点で申込売了となります。<br>入産確認メール【美鮮申込気付について】が送信されます。<br>※ 申込足が自家の確認・支援は申込風面から再っケインしてください。<br>※ 申込足部の正確性なたは、今日の本の、日本であったキャーマードが | 実行ボタンを押すと同時に、このメールが送信されま<br>す。届かない場合は、迷惑メールに入っている可能性 |
| ※ 中心時期の変更無行を1つた場合、八重済めの場合であってもキメールが<br>送信されます。                                                                                    | かめりますので確認してくたさい。                                     |
|                                                                                                    |                                                      |
| ■申込内容                                                                                                    |                                                      |
| 受 鞅 者 名 : 虛環 - 狂四郎                                                                                                    | 申込内容が表示されています。                                       |
| 受験者カナ : サンカン キョウショウ                                                                                                    | もう一度                                                 |
| 郵 便 署 号 : 100-0011                                                                                                    | 受験区分                                                 |
| 受験票送付先: 東京都千代田区内奉町1-3-1 幸ビルディング3F                                                                                                 | 受験科目                                                 |
| 受 騻 地 : 首都興                                                                                                    | 免除科目が                                                |
| 受 齅 区 分 : 水質萬1種                                                                                                    | していが確認してたさい。<br>入金後の受験区分の変更は一切できません。                 |
| 受 褧 科 目 : 公審総論 水質板論 汚水処理特論 水質有害物質特論 大規模水質特論                                                                                       | 免除申請が誤っていた場合は申込期限内であれば変                              |
| 免除料目: なし                                                                                                    | 更じてまり。                                               |
| 延期時の受験章志 : 受験する                                                                                                    |                                                      |
| 振 込 人 名 : サンカンキョウショウ                                                                                                    |                                                      |

## (8)入金の確認

・画面上では、入金の確認をすることができません。
 ・入金の確認がとれると、登録メールに「受験申込受付について」という件名のメールが送信されます。

※入金確認のメールは一斉送信されるため設定によっては迷惑メールに振り分けられている可能性があります。 ※入金確認メールは夕方に送信されますので翌日扱いとなっている振込や、振込人名が氏名と異なる場合には確認に時間がかかり、翌日 以降となりますので予めご了承ください。

#### ※受験票・写真票が9月18日(木)を過ぎても到着しない場合あるいは紛失の場合9月26日(金)17時までに 必着で、再発行依頼書を試験センターまで提出してください。

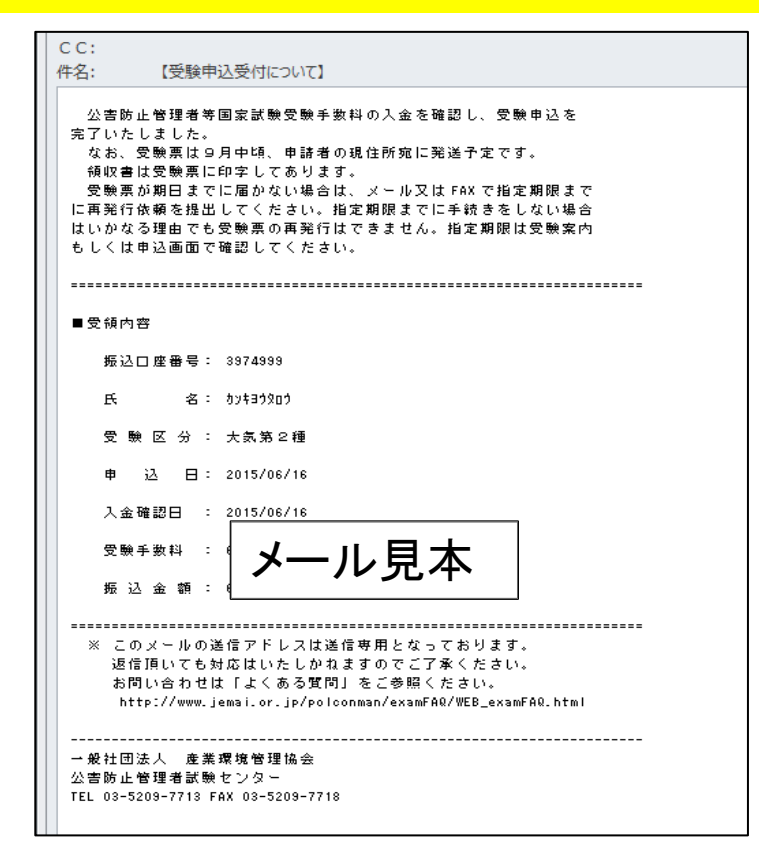

### (9) 過入金・不足金メールについて

※(7)仮申込み内容のメールに記載の振込金額より過不足がありますと、kougai-boushi@shikenjemai.jpからメールが送信されます。

#### 〇過入金メールについて

メール記載の受験手数料より多く入金した場合に送信されます。 申込完了時に表示された口座番号に、まとめて入金されても過入金となります。入金してない口座は申込が完了しません。 必ず指定の口座に入金してください。 過入金分の受験料は後日試験センターより連絡を行い返還となります。 複数を一回で入金したい場合は、複数申込をおこなってください。

#### 〇不足金メールについて

メール記載の受験手数料より少なく入金した場合に送信されます。 振込手数料などを引いて入金された場合、申込が完了しません。至急不足金額を再度同じ口座にお振込みください。 期日までに振込できなかった場合には受験できませんので注意してください。 その場合、入金された受験手数料は後日試験センターより連絡を行い返還となります。

## 4. 科目免除申請操作方法

科目別合格制度における科目免除申請には、3種類あります。科目免除申請の方法については、以下を参照してください。

#### (科目合格に基づく免除)

・過去2年間に受験された試験区分と同一の試験区分の科目免除申請を行う場合は、管理番号を入力してください。本年度は2023、2024年度の合格 科目が対象です。

#### (区分合格に基づく免除)

・平成18年度以降の試験において区分合格していて、今年新たに他区分を受験する方で、科目免除申請を行う場合は、合格証書番号を入力してください。合格証書をお持ちの方は3年の期限なく免除申請が可能です。

#### (科目合格及び区分合格を併用する免除)

・科目合格と、区分合格は併用して免除することができます。管理番号と合格証書番号両方を入力してください。

#### (初めて受験される方)

・新規に受験される方は、免除申請欄の「しない」をチェックしてください。

#### A.昨年度受験され区分不合格だった方に送付した試験結果通知所の見本

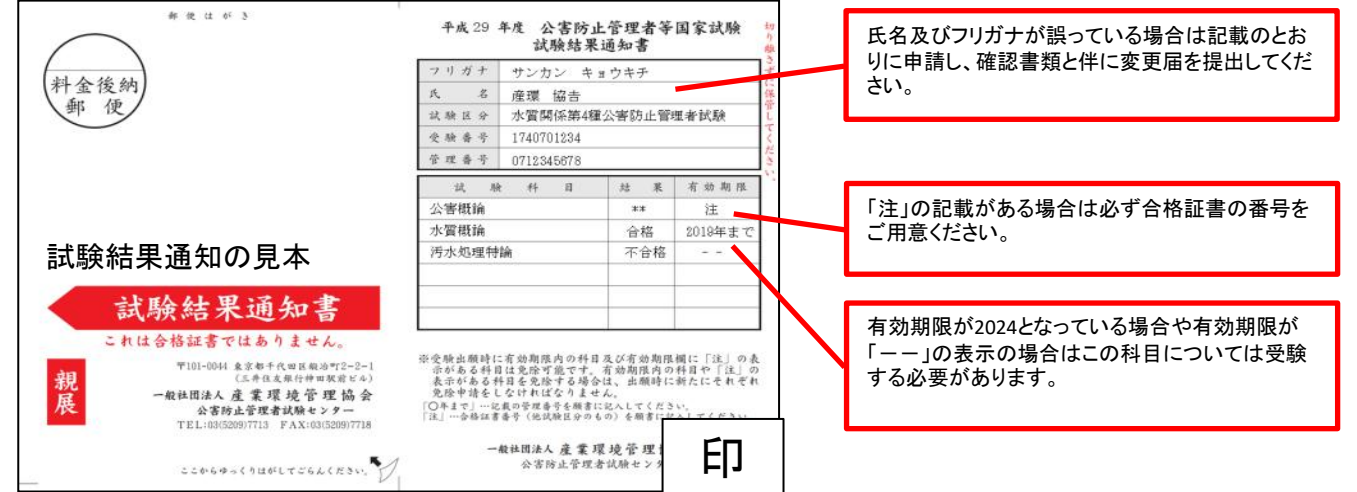

B.上記の結果通知の結果は6月に送付した科目合格通知には下記のように表示されます。

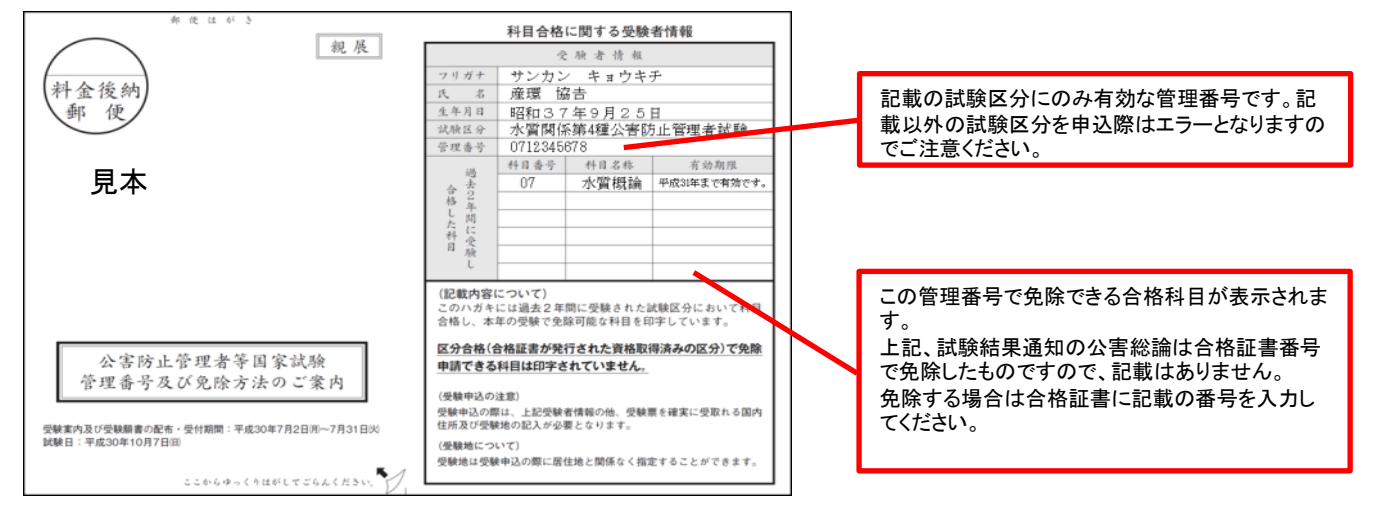

未着の場合は、管理番号をご案内しますのでお問い合わせください。

C.合格証書をお持ちの方

平成18年度以降の当該国家試験において資格を取得している場合、合格証書に記載の番号を入力することで共通科目の免除 ができます。

管理番号の入力では合格証書番号での免除は受けられませんので必ず確認してください。

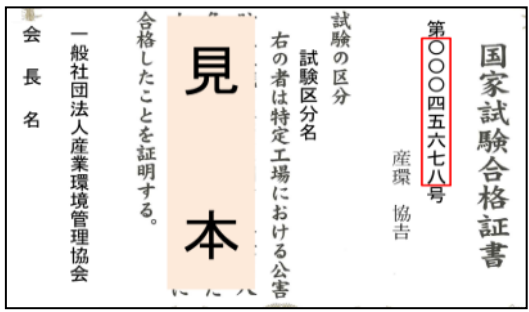

(1)管理番号もしくは管理番号と合格証書番号を入力して「次へ」

#### 公害防止管理者試験、申込入力フォーム

・下記の項目を入力し、「次へ」ボタンを押して下さい。なお、「クリア」ボタンを押すと入力した情報が全て消え初期の申込情報入力画面 となります。

てなります。 ・ブラウザの戻るボタンを押すと入力した情報は、全て無効となりますので注意してください。 ・平成18年度以降に実施された試験において、科目合格又は区分合格している場合、今回の試験にて免除申請することができます(科 目合格の場合は、科目合格している区分と同じ区分を受験する場合のみ可)。手順に従って免除申請を行なってください。

#### \*免除を申請する場合は、お持ちの合格証書番号または管理番号を入力して下さい。

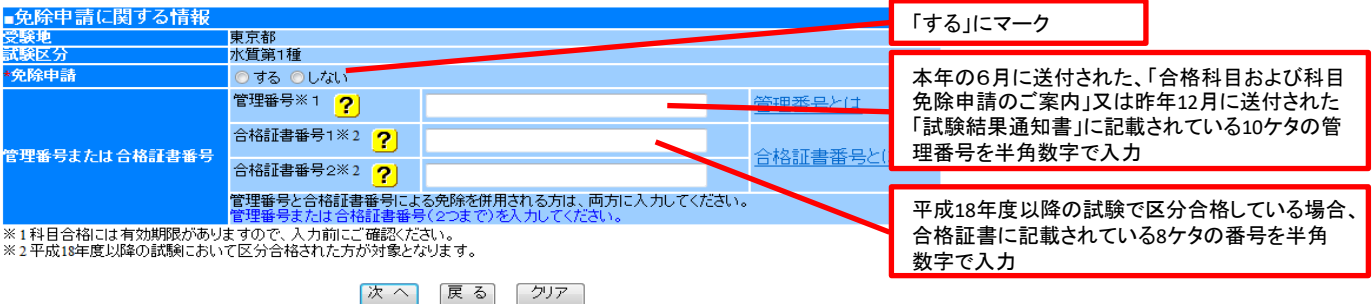

一般社団法人産業環境管理協会

#### (2)免除もれの確認

・管理番号又は合格証書番号を入力していない場合、下記のメッセージが表示されます。その場合、該当の番号が無い場合には、OKを押していただきますと、次へ進むことができます。

免除申請漏れを防ぐために表示させていただいております。

※管理番号の入力のみの場合は下記の記述

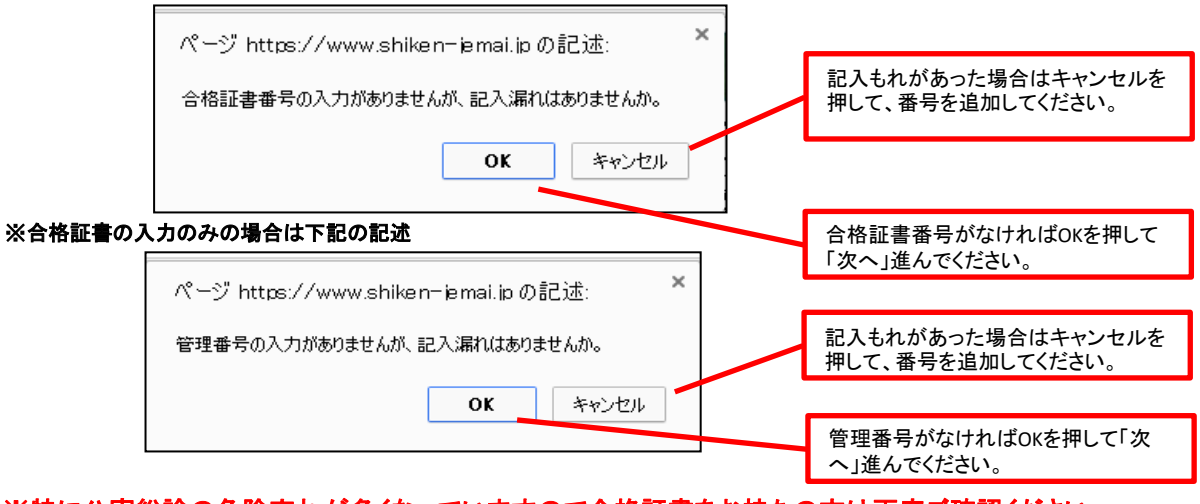

※特に公害総論の免除忘れが多くなっていますので合格証書をお持ちの方は再度ご確認ください。

※申込期間終了前であれば、再ログインで免除情報の追加をすることができます。

※申込期間が過ぎた場合は、いかなる理由でも追加できませんのでご注意ください。

※免除申請の番号は受験申込するたびに入力する必要があります。

#### (3)免除申請可能科目の選択

・免除可能な科目が一覧で表示されます。必ず申請どおり免除科目が表示されているか確認してください。

·チェックされている科目のみ免除になります(初期設定ではチェックあり(=免除する))。

・チェックを外すとその科目については免除申請がされません。確認メッセージが表示されます。

| 公害防止管理者試験                                   | 申込入力フォー                                                                                        | 一般社団派                       | 去人産業環境管理協会                         |  |  |  |  |  |
|---------------------------------------------|------------------------------------------------------------------------------------------------|-----------------------------|------------------------------------|--|--|--|--|--|
| 免除申請が可能<br>免除申請する科<br>「クリア」を押すと             | 免除申請が可能な試験科目は以下のとおりです。<br>免除申請する科目にはチェックがあらかじめ入力されています。<br>「クリア」を押すと入力内容が全て消えてしまいますので、ご注意ください。 |                             |                                    |  |  |  |  |  |
| <mark>ブラウザの戻るれ</mark><br>■免除申請に関する情報<br>ご感知 | タンを押すと入力内容が無効に                                                                                 | なりますのでご注意ください。              | このうち免除したくない科目がある場合には、チェックを外してください。 |  |  |  |  |  |
| 素線也<br>試験区分                                 | 朱示和<br>大気第1種                                                                                   |                             |                                    |  |  |  |  |  |
|                                             | 科目<br>▼大気有害物質特論                                                                                | 管理番号または合格証書番号<br>9991000205 | 管理番号で免除した科目                        |  |  |  |  |  |
| 免除申請可能科目                                    | <ul> <li>✓ 大気概論</li> </ul>                                                                     | 99910002                    | 合格証書番号で免除した科目                      |  |  |  |  |  |
|                                             | <ul> <li>✓ 大気特論</li> <li>✓ ばいじん・粉じん特論</li> </ul>                                               | 99910002<br>99910002        | 免除したい科目が表の中に含まれて                   |  |  |  |  |  |
|                                             |                                                                                                |                             |                                    |  |  |  |  |  |

入力内容を確認してください。

・試験区分が誤っている場合は、再ログインしても変更できないのでここで必ず確認してください。

・修正する場合は、「戻る」を押して前の画面に戻ってください。

・「実行」ボタンを押すと次画面にて、再ログイン時に必要なIDとパスワード、受験手数料、振込先及び振込期限が表示されますので、画面を保存もし くは印刷して保管してください。(仮申込み完了)

 実行ボタンを押さずに、インターネットブラウザを閉じてしまいますと、セッションが中断し、申込内容はクリアされてしまいます。このような場合は、最 初から申込操作をやり直してください。

#### 申込内容確認 公害防止管理者試験

一般社団法人産業環境管理協会

・下記の入力内容を確認し、問題ない場合は「実行」ボタンを押して下さい。内容修正する場合は、「戻る」ボタンを押して修正を行ってく ださい。 - 「実行」ボタンを押した後は、<u>試験に分の変更ができません</u>ので注意ください。 - ブラウザの戻るボタンを押すと入力した情報は、全て無効となりますので注意してください。

| ■申込者に | 目する情報           |                                              |  |  |  |
|-------|-----------------|----------------------------------------------|--|--|--|
| 氏名    | フリガナ            | ליאר איז איז איז איז איז איז איז איז איז איז |  |  |  |
|       | 漢字              | 産環一郎                                         |  |  |  |
| 生年月日  |                 | 平成 1年 2月 3日                                  |  |  |  |
|       | 郵便番号            | 01-0003                                      |  |  |  |
|       | 都道府県            | 東京都                                          |  |  |  |
| 現住所   | 市区郡             | 千代田区                                         |  |  |  |
|       | 町城•番地<br>ビル•建物名 | 鍛冶町2-2-1 00マンション000号                         |  |  |  |
|       | 電話番号            | 03-0000-0000                                 |  |  |  |
| 口由法终生 | 連絡先名            | 株式会社産環工業                                     |  |  |  |
| 日平運給沈 | 電話番号            | 03-1111-1111                                 |  |  |  |

■通知メールの送信先情報 メールアドレス k<del>#############################</del>nai.jp

| ■受除する試除に関す | ス情報        |               |
|------------|------------|---------------|
| 受験地        | 東京都        |               |
| 試験区分       | 大気第1種      |               |
|            | 科目         | 管理番号または合格証書番号 |
|            | 公害総論       | 99910002      |
| なれたまれ口     | 大気概論       | 99910002      |
| 光际中前科日     | 大気特論       | 99910002      |
|            | ばいじん・粉じん特論 | 99910002      |
|            | 大気有害物質特論   | 99910002      |
| 証期時の受験意志   | 受験する       |               |

免除したい科目がすべて含まれている か確認してください。特に合格証書番 号による免除申請の「公害総論」の免 除忘れが多くなっています。

| ■パスワード再発行のための質問 |                 |     |  |  |  |
|-----------------|-----------------|-----|--|--|--|
| 問題 1            | あなたが嫌いなものは何ですか? | カレー |  |  |  |
| 問題 2            | あなたの趣味はなんですか?   | 旅行  |  |  |  |

(5)エラーが発生した場合

エラー表示例①(個人情報が誤っている場合)

- ・合格証書や、科目合格のお知らせに記載している個人情報と漢字表記や、ふりがなが異なる場合にはエラーとなります。
- 氏名の変更があった方や、生年月日の誤記入の修正をしたい方で、変更届を提出されていない場合、登録個人情報と異なる為、免除することができません。
- エラーが出て免除することができなかった場合は、画面上で変更はできませんので、誤った状態で申込操作を完了し、
   8月8日までに変更届を提出してください。 受験票は変更後の内容で発送となります。
- 公害防止管理者試験 申込入力フォーム 一般社団法人産業環境管理協会 ・ 下記の項目を入力し、「次へ」ボタンを押して下さい。なお、「クリア」ボタンを押すと入力した情報が全て消え初期の申込情報入力画面 となります。 ・ ラミウザの豆スボターが調査と入力した情報は、今て無効とかけますので注音してください。 となります。 ・ララブサの戻るボタンを押すと入力した情報は、全て無効となりますので注意してください。 ・平成18年度以降に実施された試験において、科目合格又は区分合格している場合、今回の試験にて免除申請することができます(科 目合格の場合は、科目合格している区分と同じ区分を受験する場合のみ可)。考測に従って免除申請を行なってください。 このエラーのみ表示された場合、 合格証書番号が誤っていないか確認してくだ さい。 ※免除を申請する場合は、お持ちの合格証書番号または管理番号を入力して下さい。 入力された管理番号もしくは合格証書番号は申請者様のものではありません。氏名・生年月日を再度確認 してください。 ■免除申請に関する情報 受験地 試験区分 東京都 大気第1種 エラーメッセージが2か所出る場合があります。 ◎する ○しない 免除申請 生年月日、氏名漢字、カナが誤っていないか 管理番号※1 ? 管理番号とは 確認してください。 合格証書番号1※2 ? 99910003 また、合格証書番号が誤っていないか確認し 管理番号または合格証書番号 合格証書番号とは 合格証書番号2※2 ? てください。 管理番号と合格証書番号による免除を併用される方は、両方に入力してください。 ※1科目合格には有効期限がありますので、入力前にご確認ください。
  ※2 平成18年度以降の試験において区分合格された方が対象となります。 前回の受験から氏名等に変更があった場合、管理番号や合格証書番号を適切に入力されて エラーとなります。インターネット申込の際は、前回受験された当時の氏名等を入力して ただき、その後変更届にて登録事項の変更申請をしてください。 注意 もエラーる 次へ 戻る クリア ※合格証書番号と管理番号を使用して免除申請をした際、免除申請のお知らせはがきの氏名・生年月日を入力してもエラーが 起きる場合は、合格証書番号の登録個人情報が異なっている事があります。その場合はお問い合わせください。 エラー表示例②(免除に関する番号が誤っている場合) すでに合格している試験区分について管理番号は無効となります。合格証書番号を入力してください。 ・免除できない試験区分の管理番号を入力した場合エラーとなります。試験区分を変更する場合は、「免除しない」を選択してく ださい。 管理番号が誤っている場合 \*免除を申請する場合は、お持ちの合格証書番号または管理番号を入力して下さい。 管理番号が不正ですと表示された場合は、管理番 入力された管理番号が不正です。再度入力しなおしてください。 号が誤っているか、管理番号で免除できない試験 区分の可能性があります。 ■免除申請に関する情報 高松市 と験地 式検区分 ダイオキシン類 免除申請 ●する ○しない 管理番号※1 ? 管理番号とは 120000001 なお、区分合格している場合、その区分の管理番 号はすでに失効しています。合格証書番号を入力 してください。

#### 2. 合格証書番号が誤っている場合

\*免除を申請する場合は、お持ちの合格証書番号または管理番号を入力して下さい。

入力された管理番号もしくは合格証書番号は申請者様のものではありません。氏名・生年月日を再度確認してください。

| ■免除申請に関する情報 |              |          |                    |
|-------------|--------------|----------|--------------------|
| 受験地<br>試験区分 | 東京都<br>大気第1種 |          |                    |
| 免除申請        | ◎する ○しない     |          |                    |
|             | 管理番号※1 ?     |          | 管理番号とは             |
|             | 合格証書番号1※2 ?  | 99910003 | A there is a locat |

このエラーメッセージのみ表示の場合は、 合格証書番号が誤っています。 個人情報が誤っている場合は、画面下部のも同 様の表示があります。

#### 3. 番号の形式が誤っている場合

|             | 管理番号※1 <mark>?</mark> | 02123456<br>入力された値(02123456)は不正です | <u>管理番号とは</u> |
|-------------|-----------------------|-----------------------------------|---------------|
| 管理番号または合格証書 | 合格証書番号1※2<br>?        | 01000005                          | Abstatio      |

管理番号(合格証書番号)が不正ですと表示され、 入力欄の下に「入力形式が正しくありません。」と表 示された場合は、半角数値以外のものが入力され ています。

## 5. 複数区分追加申込操作 注)追加できるのは同一人物の複数区分申込のみです。

・複数区分追加申込の場合、振込先口座番号は各申込ごとに異なります。必ず指定された個々の口座へお振込みください。

・振込を一回で済ませたい場合には、団体申込をご利用ください(個人で複数区分を申込み、まとめて振り込みたい場合には、団体申込みをご利用いただけます)。

・ほとんどの試験では試験時間が重なっています。複数の試験区分を受験申込みする場合、各科目の試験時間をよく確認し受験申込みをしてください。

## (1)再ログインする。

・申込内容の確認・変更をするにはトップ画面を開き、個別申込の「確認・変更ボタン」をクリックし、ID、パスワードを入力してログインしてください。

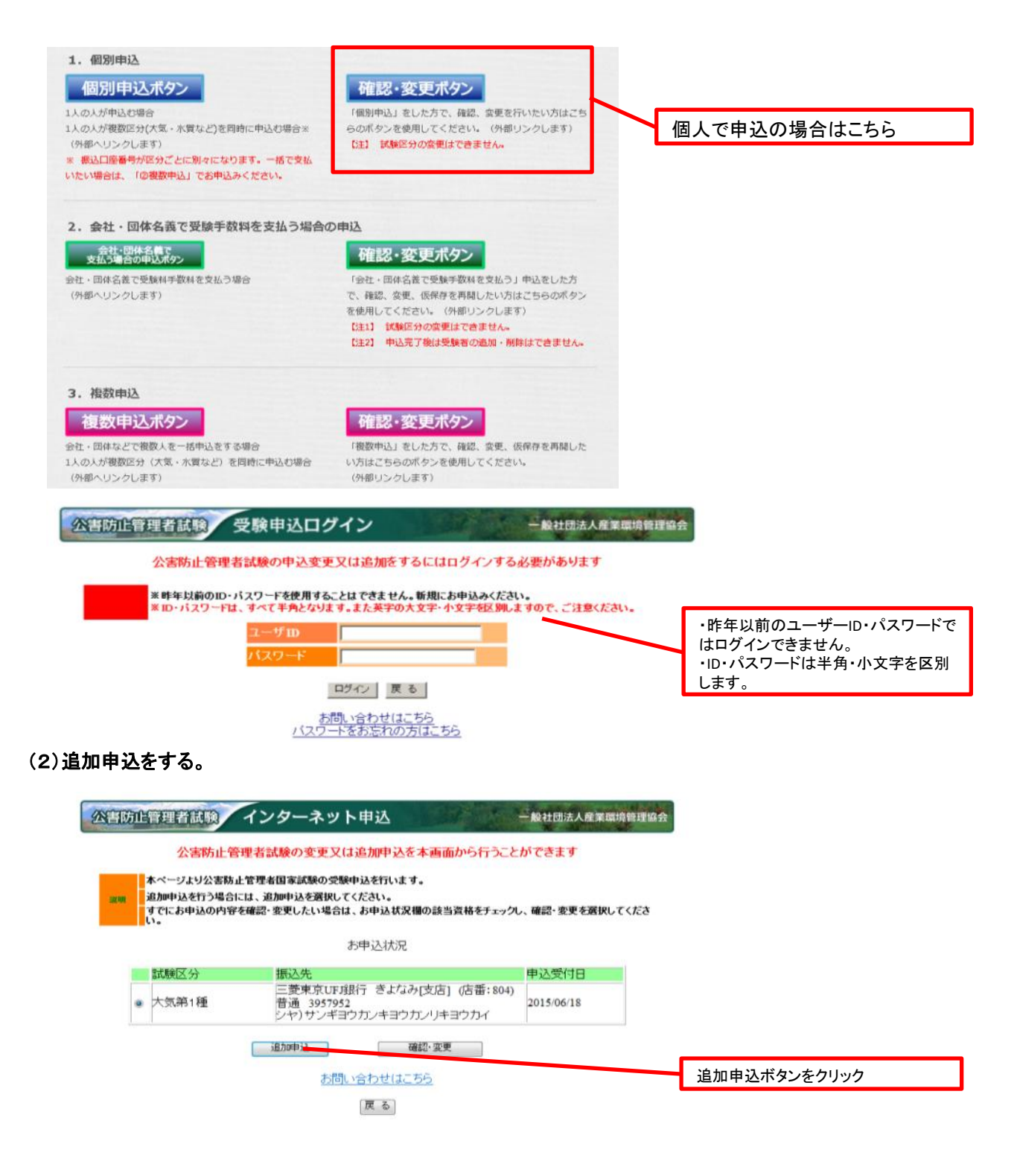

| すでに入力済みの個人 | 、情報が表示されますから、 | 受験地と試験区分を選択し、 | 次へを押します。 |
|------------|---------------|---------------|----------|
|            |               |               |          |

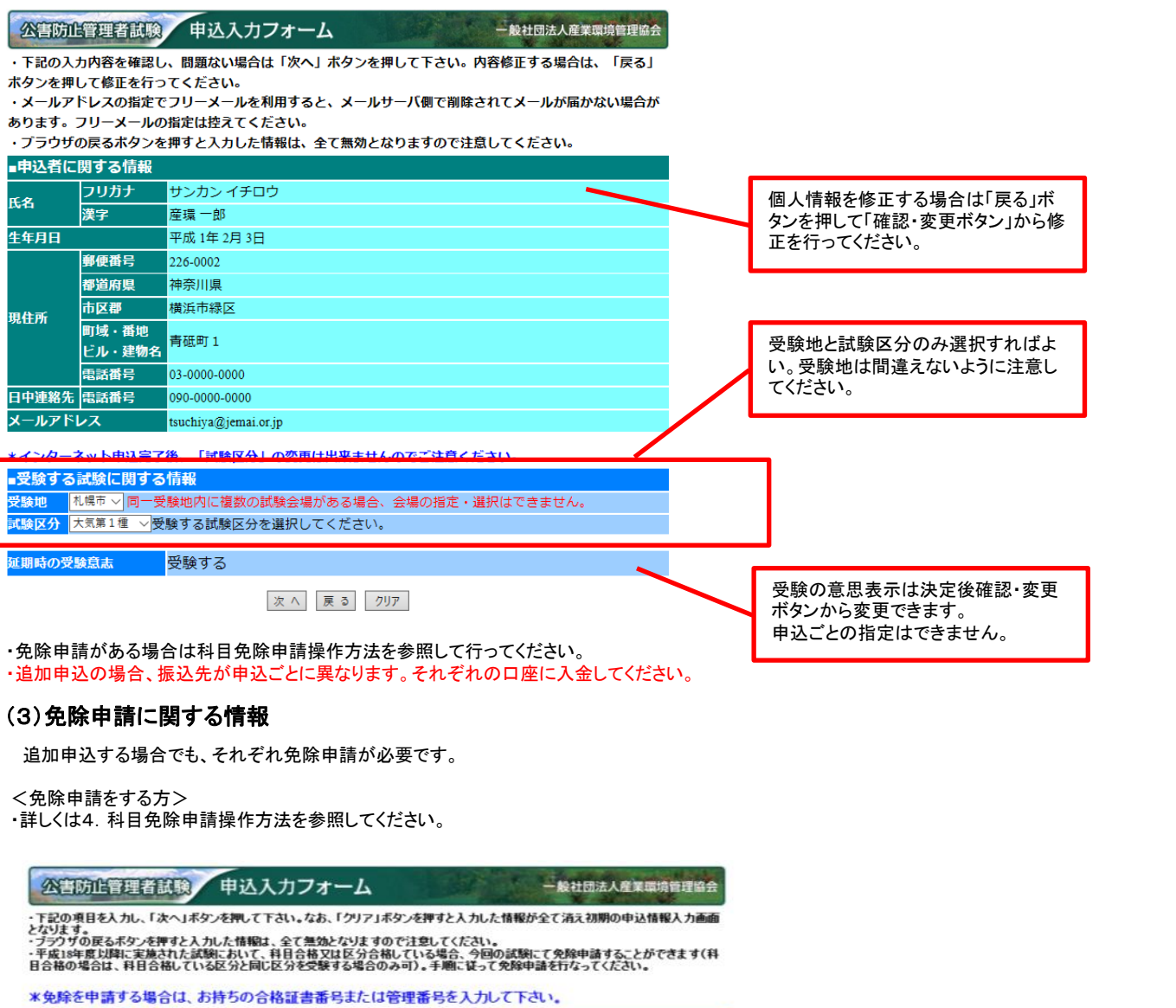

| ■光時中語に関リの16報     |                                                                        |                         |
|------------------|------------------------------------------------------------------------|-------------------------|
| 受験地              | 東京都                                                                    |                         |
| 試験区分             | 大京第1種                                                                  |                         |
| 免除申請             | ⊙する ⊙しない                                                               | 免除申請しない場合「しない」をチェックして次へ |
|                  | 管理番号※1 ? 2 2 2 2 2 2 2 2 2 2 2 2 2 2 2 2 2 2                           |                         |
|                  | A+0+7.8mi (0, w )                                                      |                         |
|                  | 百倍該書書方1※2 ?                                                            |                         |
| 管理番号または合格証書番号    | 合語評書第号の※2 0                                                            | 免除由請しない場合には空欄にしてください    |
|                  |                                                                        |                         |
|                  | 管理番号と合格証書番号による免除を併用される方は、両方に入力してください。<br>管理番号または合格証書番号(2つまで)を入力してください。 |                         |
| ※1科目合格には有効期限があり  | ますので、入力前にご確認ください。                                                      |                         |
| ※2半版18年度以降の試験におい | て区分台格された方か対象となります。                                                     |                         |
|                  |                                                                        |                         |
|                  | 次へ 戻る 277                                                              |                         |

#### (4)確認画面の表示

必ず申請内容と一致しているか確認してください。

#### (5)申込内容のメールが送信されます。

・受信した内容を確認し、試験区分が誤っている場合には、その申込は放置し、新たに追加申込を行ってください。

(6)お申込み状況に追加分が表示されます。

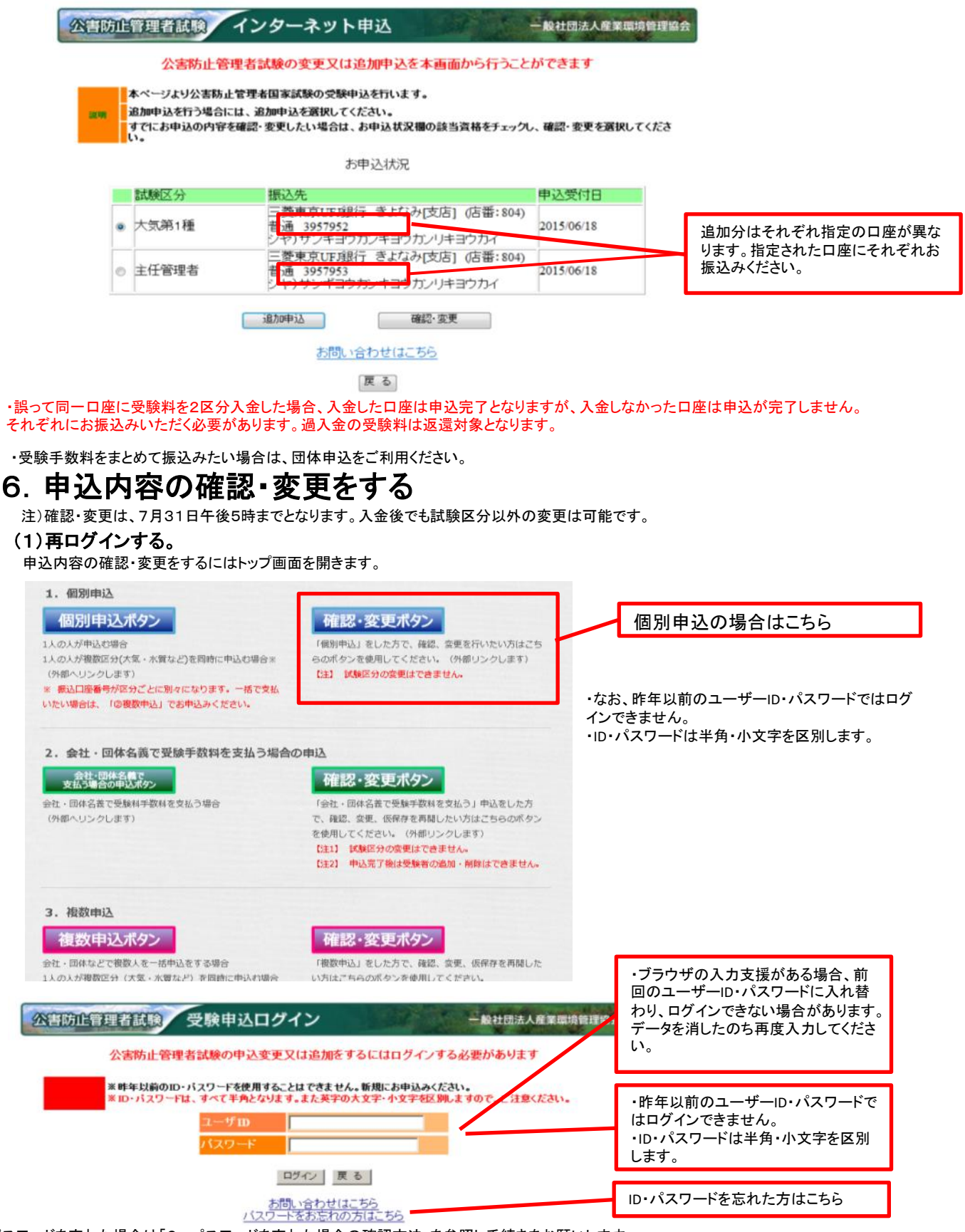

・パスワードを忘れた場合は「2. パスワードを忘れた場合の確認方法」を参照し手続きをお願いします。 ・半角・全角を区別してもログインできない場合は、「Caps Lock」キーが押されていないか確認してく ださい。押されている場合には解除し てから再度ログイン作業を行ってください。

## (2)確認・修正する申込を選択

複数区分申込をしている場合は該当の試験区分を選択して確認・変更を押してください。

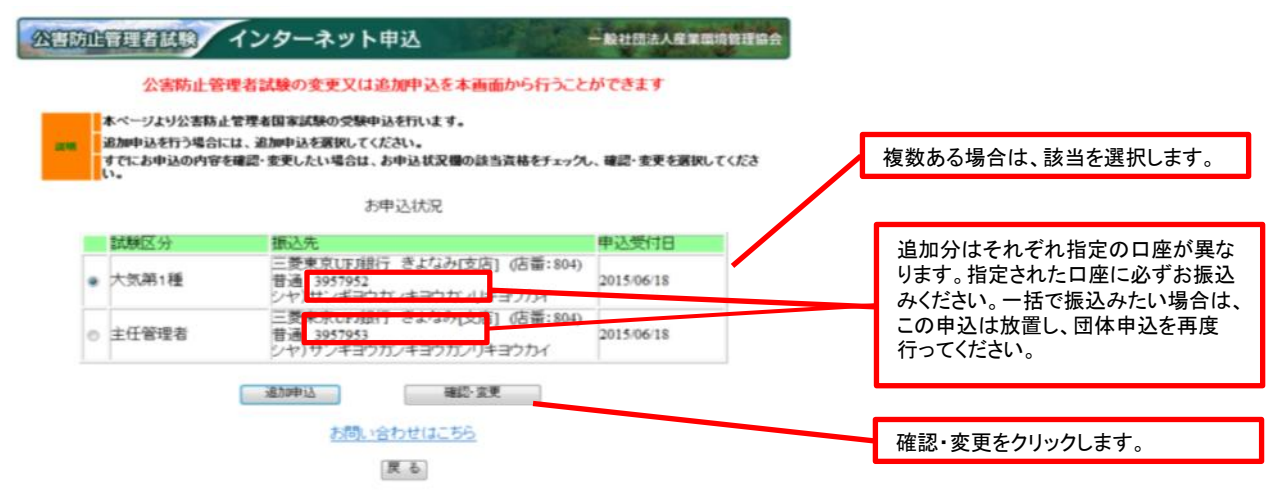

一般社団法人産業環境管理協会

### (3)内容を確認します。

すでに入力済みの情報が表示されます。 科目免除申請をすでに行っている場合、氏名と生年月日の誤記入を変更すると科目免除が受けられなくなります。 氏名と生年月日の誤記入を修正したい場合は、変更届を提出してください。

#### 公害防止管理者試験 申込変更フォーム

・下記の項目を修正し、「次へ」ボタンを押して下さい。なお、「クリア」ボタンを押すと入力した情報が全て消え初期の申込情報入力画面となります。また、「戻る」ボタンを押すことにより、処理を中断します。 ・ブラウザの戻るボタンを押すと入力した情報は、全て無効となりますので注意してください。 ・メールアドレスの指定でフリーメールを利用すると、メールサーバ側で削除されてメールが届かない場合があります。フリーメールの指定は控えてください。

#### 「\*」は必須項目です。必ず入力してください。 ■申込者に関する情報 姓 サンカン 2 (チロウ) 科目免除申請を行う場合、科目合格 フリガナ 例) 姓:カンキョウ名:タロウ(全角カタカナ) のはがきや合格証書に印字されてい 性は、20文字以内、名は、20文字以内で入力して下さ る氏名と生年月日が誤っている場合、 名一郎 姓 産環 ĸЯ 画面上で訂正できません。氏名と生年 例) 姓:環境 名:太郎 月日を修正したい場合は、誤った状態 使用する文字は、原則「JIS第一水準・第二水準」としてください。「数字」「英 漢字 で申込を完了させてから変更届を提出 字」、「カタカナ」は全角で入力して下さい。 してください。 姓は、20文字以内、名は、20文字以内で入力して下さい。 \*生年月日 ○大正○昭和●平成 1 年 2 月3 日(半角数字) 郵便番号 例) 101-0003(半角数字) 226 - 0002 都道府県 神奈川県 ~ 横浜市緑区 例)千代田区 使用する文字は、「JIS第一水準・第二水準」とし、「数字」「英字」、「カタカ 市区郡 ナ」は全角で入力して下さい。 現住所 市区郡は、20文字以内で入力して下さい。 青砥町1 例)鍛冶町2-2-1 00マンション000号 町域・番地 使用する文字は、「JIS第一水準・第二水準」とし、「数字」「英字」、「カタカ ビル・建物名 ナ」は全角で入力して下さい。 この画面でメールアドレスを修正できます 町域・番地・ビル・建物名は、40文字以内で入力して下さい。 が、変更すると大切なお知らせが届かな 電話番号 03 - 0000 - 0000 例) 03-0000-0000(半角数字) い可能性がありますのでなるべく変更しな 日中連絡先 •電話番号 例) 03-0000-0000(半角数字) 090 - 0000 - 0000 いようにしてください。 tsutchily and generation go and and メールアドレス 例) xxxx@xxxx.xxx.xx(半角类叔子) メールアドレス(確認 tsu**ldhilybidtilehildi idi idi** ili ili ili ili 例) xxxx@xxxx.xxx.xx(半角英数字) 用) 試験区分は変更できません。 受験する試験に関する情報 変更したい場合は、一つ前の画面に戻り 札幌市 ✓ 同一受験地内に複数の試験会場がある場合、会場の指定・選択はできません。 影験地 追加申込を行って、正しい試験区分に案 试验区分 大気筆1種 内された振込先に入金してください。 誤った内容で通知された振込先には入金 \*10月の試験を実施することが難しい場合、試験日が12月20日に延期となる可能性があります。 試験日が延期となった場合でも受験を希望しますか。 しないでください。誤って入金された場合で

も返金はできません。

 ・受験する

○受験しない

延期時の受験意志

## (4)申込確認メールが送信されます。

#### 修正が完了すると、入金後でも再度申込内容の確認メールが送信されますのでご了承ください。

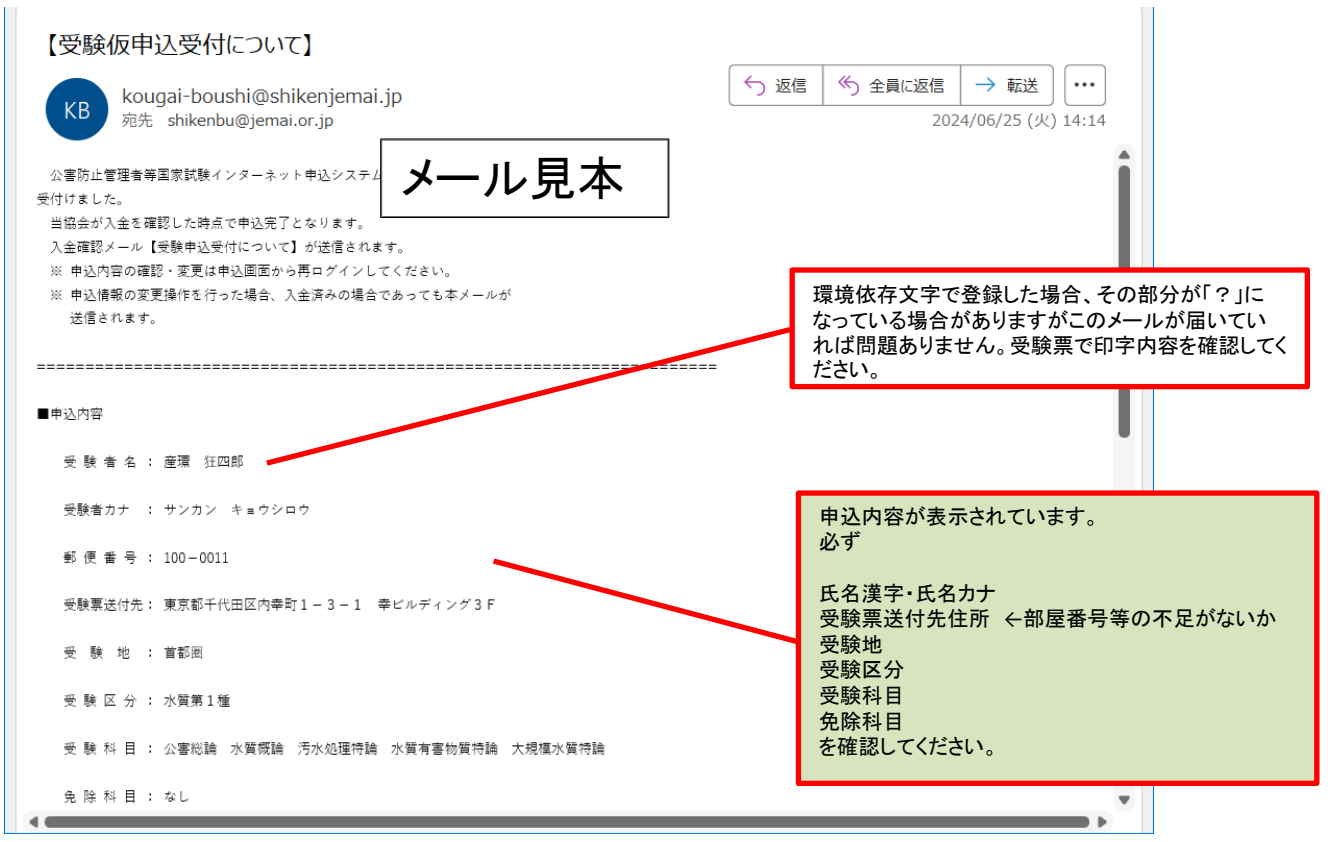

## 7. パスワードを忘れた場合の確認方法

昨年以前のID・パスワードは確認変更ボタンからは問合せできませんので今年の新規申込を「個別申込ボタン」

## (1)個別申込から青のボタン「確認・変更ボタン」をクリック

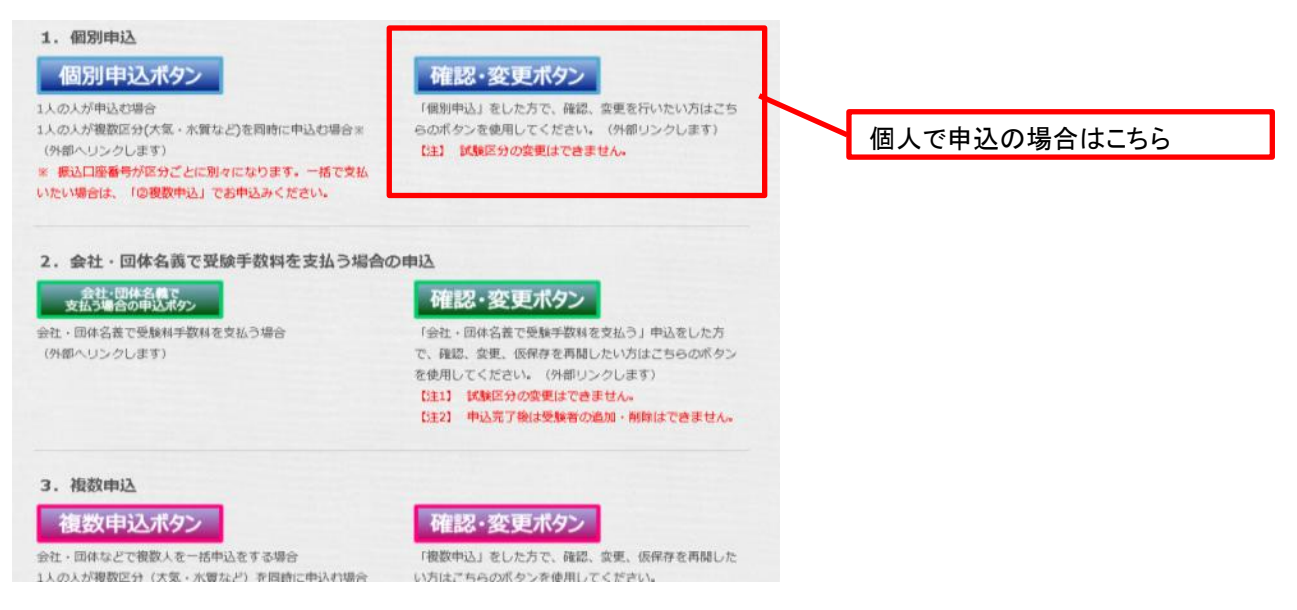

## (2)パスワードをお忘れの方はこちらをクリック

・ID・パスワードは半角・小文字を区別します。

・パソコンの入力支援システムが作動していると、誤ったパスワードが自動で入力されることがありますのでご注意ください。

| 公害防止管理者試験 受験申込ログイン                                                            | 一般社団法人產業環境管理協会                  |
|-------------------------------------------------------------------------------|---------------------------------|
| 公害防止管理者試験の申込変更又は追加をするにはロ                                                      | 1グインする必要があります                   |
| ※昨年以前のID・バスワードを使用することはできません。新規にお<br>※ID・バスワードは、すべて半角となります。また英字の大文字・小<br>ユーザID | 連込みください。<br>文字を区別しますので、ご注意ください。 |
| バスワード                                                                         |                                 |
| ログイン 戻る<br>お問い合わせはこちら                                                         | ID・パスワードを忘れた方はこちら               |

#### (3)申込み時に設定した問題と回答を入力してください。

| 公書防                                                     | 公害防止管理者試験 申込リマインダー 一般社団法人産業環境管理協会 |   |     |         |  |  |
|---------------------------------------------------------|-----------------------------------|---|-----|---------|--|--|
| • ID及びパスワードを再発行します。<br>• 前回の申込時に指定した問題を選択し、回答を入力してください。 |                                   |   |     |         |  |  |
|                                                         |                                   |   |     |         |  |  |
| ■バスワー                                                   | 「再発行のための質問                        |   |     |         |  |  |
| 問題1                                                     | あなたの好きなものは何ですか?                   | • | カレー | (全角20字) |  |  |
| 問題2                                                     | あなたの趣味はなんですか?                     | • | 旅行  | (全角20字) |  |  |

| ■申込者に関する情報 |       |                   |                            |                         |
|------------|-------|-------------------|----------------------------|-------------------------|
| 氏名         | ・フリガナ | 姓 サンカン            | 名<br>イチロウ                  | 例)姓:カンキョウ 名:タロウ(全角カタカナ) |
|            | *漢字   | 姓薩環               | 名一郎                        | 例》姓:環境名:太郎              |
| メールアドレス    |       | kouuni konubimahi | <b>kan<i>im</i>na</b> i je | 例) xxxx@xxxx.xx(半角英数字)  |

確認 クリア

以上を行っても、ID/パスワードがわからない場合には、新たに申込を行う(未入金の場合)か、試験センターまでお問い合わせください。

## (4)ユーザーIDとパスワードが表示されます。

パスワードは問合せするたびに変わりますのでご注意ください。

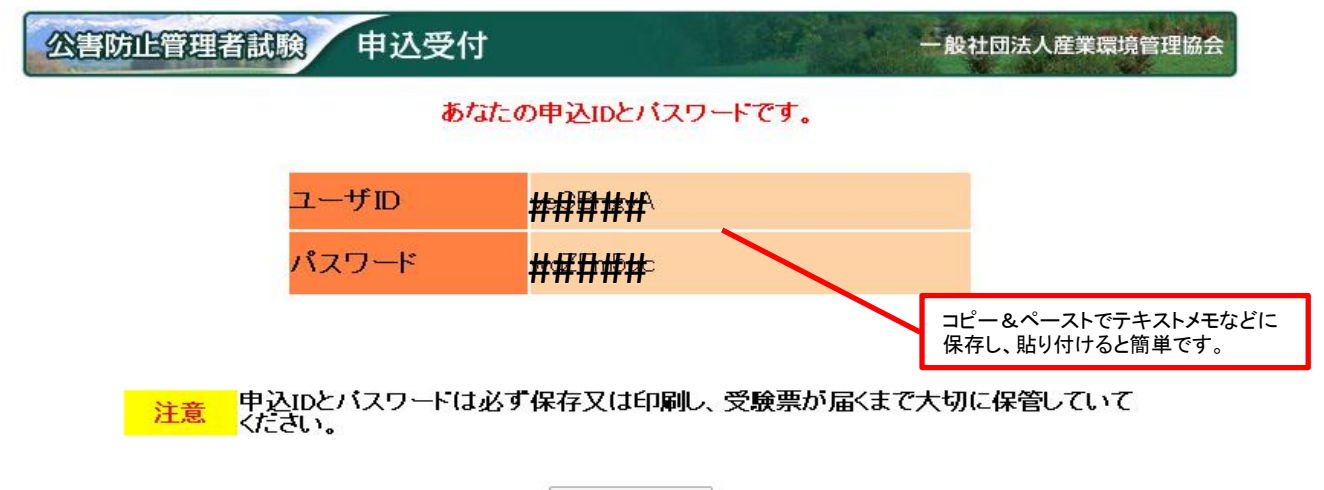

ログイン画面へ